## Setting Email RPX via los

1. BukaSettings , Pilih"Mail, Contacts, Calender"

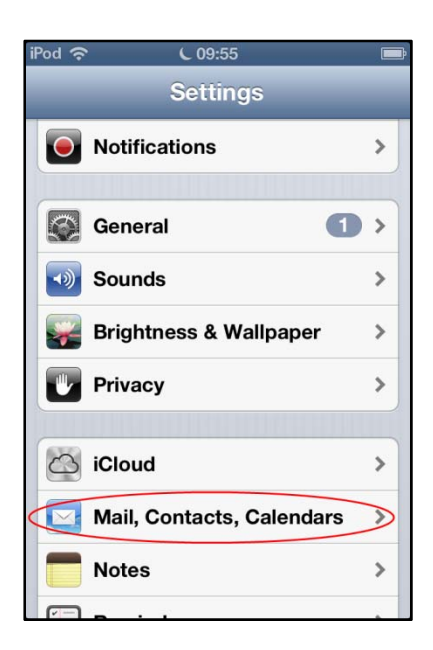

2. PilihAdd Account → Pilih "Others" → "Add Mail Account"

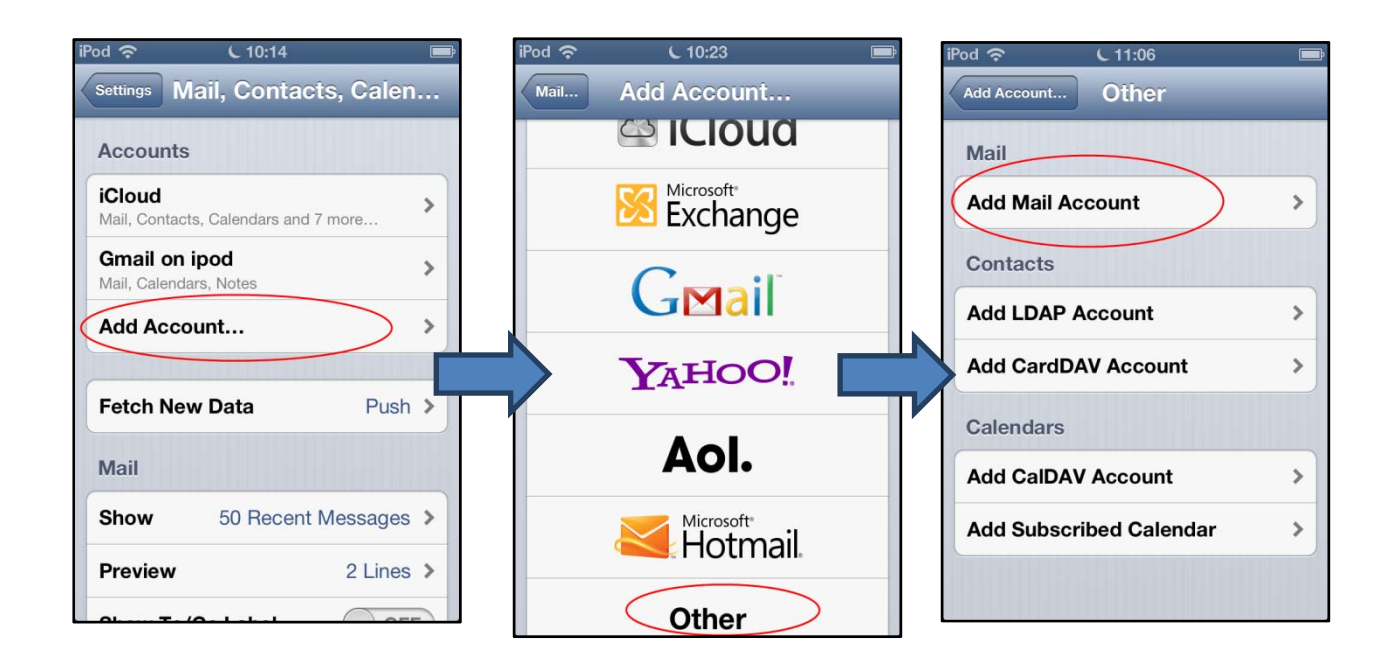

3. Setting Host name Incoming Mail Server & Outgoing Mail Server seperti data dibawah, (isi **user name** dan **password** email sesuai dengan email anda ) lalu klik **Save** 

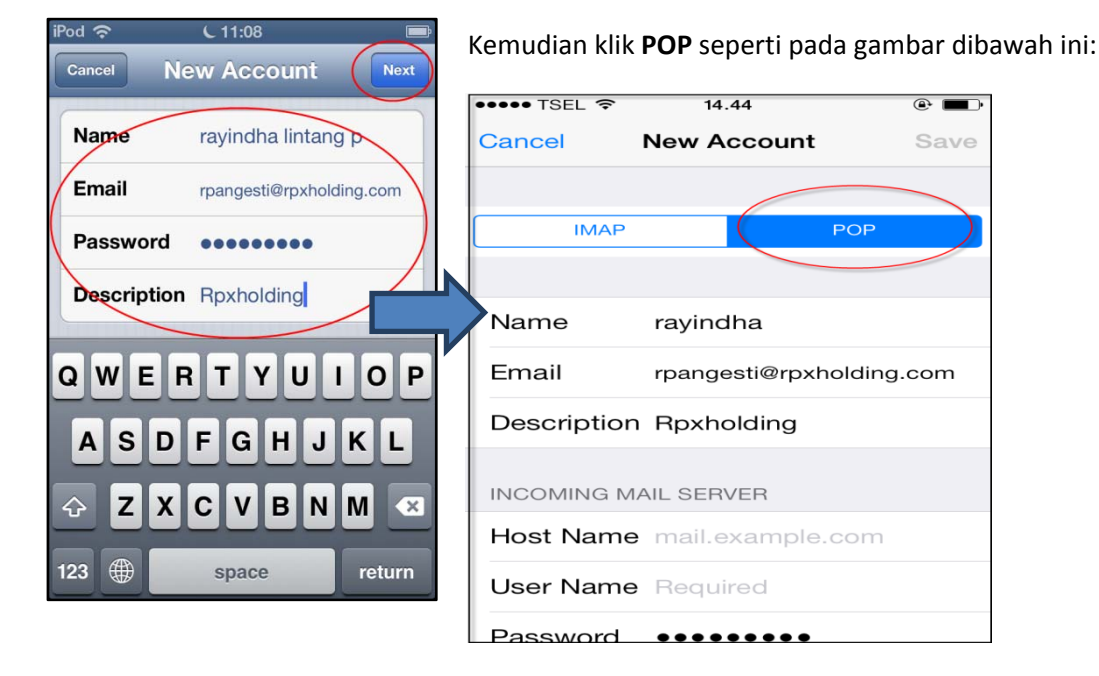

Pod 穼 Cancel **New Account Incoming Mail Server** Host Name mails.rpxholding.com User Name rpangesti Password ..... QW Е R Т Y U I 0 Ρ S G J K A D F H L С V BNM X  $\diamond$ Ζ X 123 space return

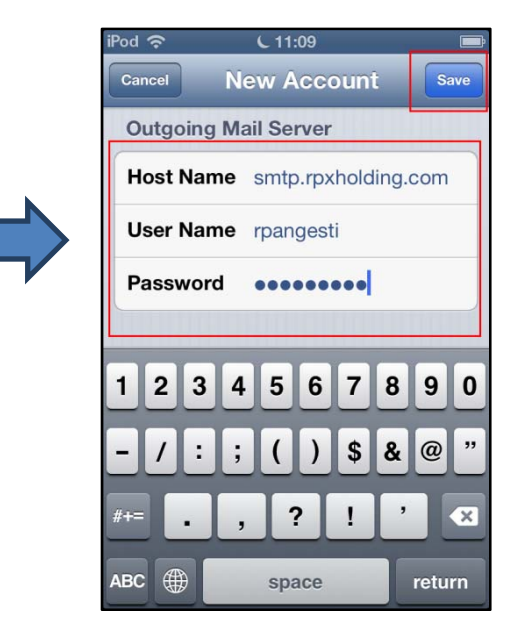

 Setelah selesai, pastikan muncul list domain email **Rpxholding** pada account ios Anda. Jika sudah ada, silahkan diklik , lalu pilih **Advance**, klik **OFF** pada **Use SSL** , dan pastikan **Server Port** nya **110**. Lalu **Done**, Seperti gambar dibawah :

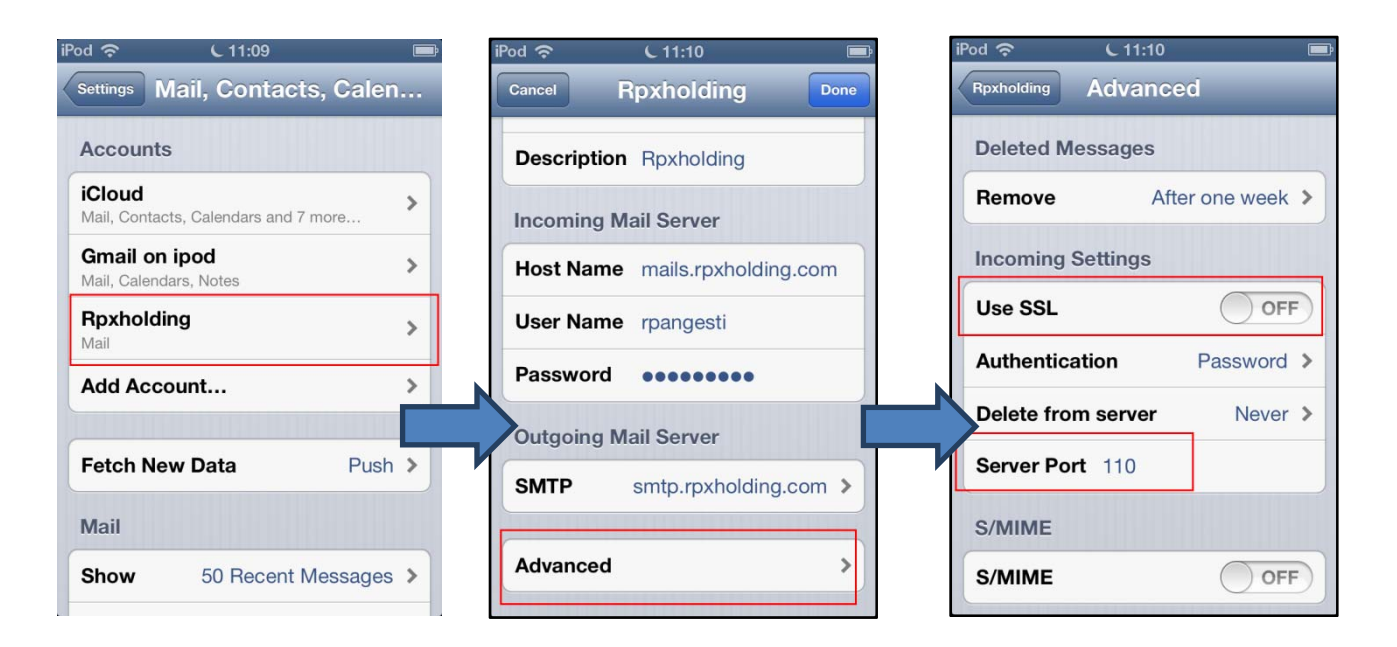

5. Untuk mengetes emailnya berhasil ter-set-up, silahkan ke menu utama, pilih Mail, dan silahkan coba membuat new email dengan account Rpxholding Anda..

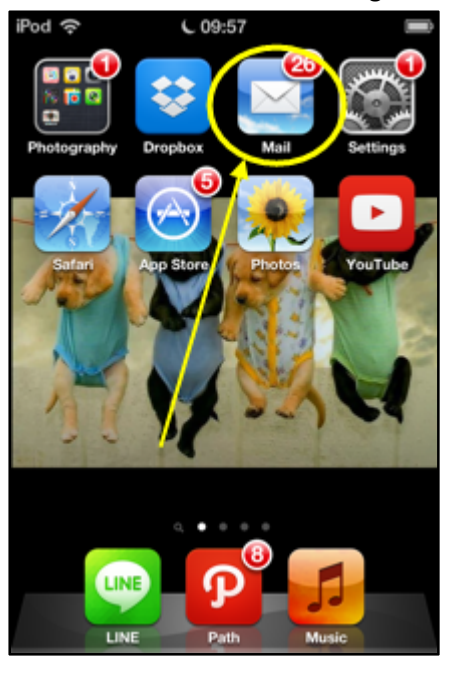

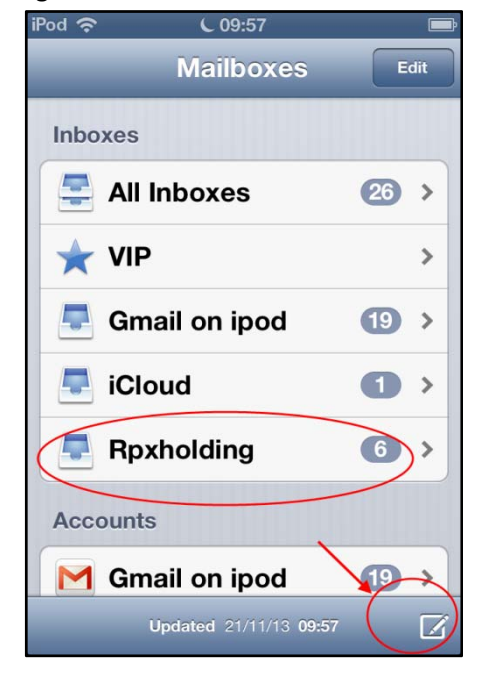

Selamat mencoba☺/